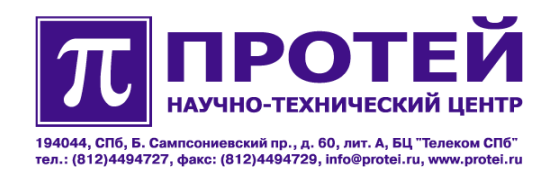

# mAccess.MAK

# РУКОВОДСТВО ПО ИНСТАЛЛЯЦИИ

#### Авторские права

Без предварительного письменного разрешения, полученного от НТЦ «ПРОТЕЙ», этот документ и любые выдержки из него, с изменениями и переводом на другие языки, не могут быть воспроизведены или использованы.

#### Оглавление

| 1 | ОБЩИЕ СВЕДЕНИЯ                                                    | 4   |
|---|-------------------------------------------------------------------|-----|
| 1 | .1 НАЗНАЧЕНИЕ ДОКУМЕНТА                                           | 4   |
| 1 | .2 Состав документа                                               | 4   |
| 1 | .3 ТЕХНИЧЕСКАЯ ПОДДЕРЖКА                                          | 5   |
|   | 1.3.1 Производитель                                               | 5   |
|   | 1.3.2 Служба технической поддержки                                | 5   |
| 2 | КРАТКОЕ ОПИСАНИЕ MACCESS.MAK                                      | 6   |
| 2 | 2.1 Потребляемая мощность                                         | 6   |
| 2 | 2.2 Разъемы и индикация                                           | 7   |
|   | 2.2.1 Управляющая плата Consul                                    | 7   |
|   | 2.2.2 Плата SLAC30 (48)                                           |     |
|   | 2.2.3 Плата ADSLC                                                 |     |
|   | 2.2.4 Плата SDSLC                                                 |     |
|   | 2.2.5 Плата ITC                                                   |     |
|   | 2.2.6 Плата BRI16                                                 |     |
|   | 2.2.7 Плата FXO30                                                 |     |
|   | 2.2.8 Релейная плата                                              | 21  |
| 3 | МЕРЫ БЕЗОПАСНОСТИ                                                 | 24  |
| 4 | ПОДГОТОВКА ПОМЕЩЕНИЯ ДЛЯ МОНТАЖА MACCESS.MAK                      | 25  |
| 5 | ПОДГОТОВКА ИЗДЕЛИЯ К МОНТАЖУ                                      | 26  |
| 5 | 5.1 Проверка комплектности                                        |     |
| 5 | 5.2 ТРЕБОВАНИЕ К МЕСТУ УСТАНОВКИ                                  |     |
| 5 | 5.3 ПРОВЕРКА ВНЕШНЕГО ИСТОЧНИКА ПИТАНИЯ И СОПРОТИВЛЕНИЯ ЗАЗЕМЛЕНИ | я27 |
| 5 | 5.4 ТРЕБОВАНИЯ К ИСТОЧНИКУ ПИТАНИЯ, КАБЕЛЯМ ПИТАНИЯ И ЗАЗЕМЛЕНИЯ  |     |
| 6 | МОНТАЖ                                                            | 29  |
| 6 | 5.1 Размещение оборудования                                       | 29  |
| 6 | 5.2 Монтаж и подключение кассеты                                  |     |
|   | 6.2.1 Типы кассет                                                 |     |
|   | 6.2.2 Подключение монтажных кабелей к кассете                     |     |
| 7 | ПУСК                                                              | 35  |
| 7 | .1 Доступ к мAccess.MAK с внешнего компьютера                     |     |
| 7 | 2.2 НАСТРОЙКА ОПЕРАЦИОННОЙ СИСТЕМЫ                                |     |
|   | 7.2.1 Запуск утилиты linconfig                                    |     |
|   | 7.2.2 Настройка параметров операционной системы                   |     |
| 7 | '.3 НАСТРОЙКА ВСТРОЕННОЙ ПЛАТЫ ITC                                | 45  |

# 1 Общие сведения

#### 1.1 Назначение документа

Настоящий документ предназначен для описания действий обслуживающего персонала изделия по его установке.

#### 1.2 Состав документа

Настоящий документ состоит из следующих основных частей:

«Общие сведения» – раздел, содержащий информацию о назначении документа, контактные данные технической поддержки производителя.

«Краткое описание mAccess.MAK» - раздел, содержащий краткое описание и предназначение изделия.

«Меры безопасности» - сведения о мерах безопасности, необходимых при установке изделия.

«Подготовка помещения» - подготовка помещения перед выполнением установки изделия.

«Подготовка изделия к монтажу» - сведения о действиях, необходимых перед непосредственной установкой изделия.

«Монтаж» - описание действий по установке изделия.

«Пуск» - описание действий по запуску изделия.

#### Внимание!

Перед установкой и началом эксплуатации изделия необходимо внимательно ознакомиться с паспортом изделия и эксплуатационной документацией.

Данный документ должен постоянно находиться при изделии.

### 1.3 Техническая поддержка

Техническая поддержка, а также дополнительное консультирование по вопросам, возникающим в процессе установки и эксплуатации изделия, осуществляются производителем и службой технической поддержки.

#### 1.3.1 Производитель

НТЦ «ПРОТЕЙ» 194044, Санкт-Петербург Большой Сампсониевский пр., д. 60, лит. А Бизнес-центр «Телеком СПб» Тел.: (812) 449-47-27 Факс: (812) 449-47-29 WEB: <u>http://www.protei.ru</u> E-mail: <u>info@protei.ru</u>

### 1.3.2 Служба технической поддержки

НТЦ «ПРОТЕЙ» 194044, Санкт-Петербург Большой Сампсониевский пр., д. 60, лит. А Бизнес-центр «Телеком СПб» Тел.: (812) 449-47-31 (812) 449-47-27 доб. 5999 (круглосуточно) Факс: (812) 449-47-29 WEB: <u>http://www.protei.ru</u> E-mail: <u>support.mak@protei.ru</u>

# **2** Краткое описание mAccess.MAK

mAccess.MAK – это мультисервисный абонентский концентратор, предоставляющий услуги доступа к широкополосной сети.

mAccess.MAK обеспечивает пользователей комплексом услуг Triple Play, включающим в себя традиционные услуги голосовой связи, а также услуги передачи данных и видео.

mAccess.MAK предназначено как для работы с линейкой программных коммутаторов серии mCore производства «HTЦ Протей», так и с Softswitch (SSW) сторонних производителей. Поддерживает набор услуг программных коммутаторов посредством протоколов SIP,H.248/MEGACO.

mAccess.MAK может использоваться при построении городских, сельских и корпоративных сетей.

Мультисервисные абонентские концентраторы mAccess.МАК обеспечивают:

- коммутируемый доступ в телефонную сеть, путем подключения абонентских терминалов через аналоговые двухпроводные линии и цифровые двух- и четырех проводные линии(BRI) непосредственно к mAccess.MAK;
- возможность использования интерфейсов FXO, T4(B22,E&M);
- предоставление телефонных услуг в мультисервисных сетях;
- предоставление высокоскоростной передачи данных с использованием технологий ADSL, ADSL2+, SHDSL;
- оптимизацию абонентской нагрузки при подключении mAccess.MAK к опорной ATC по протоколу V5.2 или PRI (уменьшение количества станционных интерфейсов);
- гибкую модульную структуру с минимальным набором типов интерфейсных плат, позволяющей легко комбинировать, наращивать и модернизировать систему в целом, а также изменять производительность и абонентскую емкость, выполнять постепенный переход от сети на базе коммутации каналов к сетям на базе коммутации пакетов;
- компактность и экономичность: mAccess.MAK способен обслужить до 570 аналоговых линий; масса кассеты в снаряженном состоянии составляет не более 15 кг; потребляемая мощность в расчете на один абонентский интерфейс – не более 0,4 Вт;
- несколько вариантов исполнения: mAccess.MAK может поставляется в виде отдельной кассеты или вместе с комплектом аккумуляторных батарей, электропитающей установкой, кроссом с грозозащитой и шкафом для внутренней или наружной установки.

#### 2.1 Потребляемая мощность

Провода электросети и электрооборудование в помещении с mAccess.MAK должны иметь параметры, соответствующие суммарной величине потребления устройств, подключенных к электросети.

Для оценки потребления mAccess.MAK приведен список компонентов с соответствующей величиной максимального потребления:

Страница 6 из 46

- Consul 50 BT;
- SLAC30 16 BT;
- ADSLC 50 BT;
- FXO30 8 BT;
- BRI16 60 BT;
- SDSLC 16 Вт.

Следует учесть, что поставка может состоять из нескольких кассет, возможна организация схемы резервирования питания.

В помещении также может располагаться дополнительное оборудование, подключенное к электросети, например системы принудительного охлаждения.

#### 2.2 Разъемы и индикация

Монтажные кабели для интерфейсных плат кассеты снабжены разъемами типа DIN41612.

С тыльной стороны кассеты расположены разъемы для соединения с абонентским и цифровым кроссами, при этом соединительные кабели должны иметь разъемы DIN41612 (двухрядные – по 64 контакта или трёхрядные – по 96 контактов). Там же имеются клеммы для подключения питания и заземления.

# 2.2.1 Управляющая плата Consul

Индикация состояния платы Consul осуществляется светодиодами в соответствии с данными, приведенными в таблице ниже.

| Светодиод | Цвет    | Состояние         | Индикация                                                                   |
|-----------|---------|-------------------|-----------------------------------------------------------------------------|
| PWR       | зеленый | вкл.              | Питание контроллера в норме                                                 |
|           |         | выкл.             | Отсутствие питания контроллера                                              |
| АСТ       | зеленый | моргает (1Гц)     | Нормальная работа контроллера                                               |
|           |         | выкл.             | Плата контроллера не<br>инициализирована                                    |
| ERR       | красный | вкл.              | Критическая ошибка платы или ПО                                             |
|           |         | выкл.             | Нет аварий (если АСТ моргает),<br>или остановлено ПО (если АСТ не<br>горит) |
|           |         | Моргает<br>(1 ГЦ) | Отсутствие резервного питания                                               |
| E0 E15    |         | выкл.             | Не сконфигурирован                                                          |

Таблица 1. Индикация платы Consul

| Светодиод | Цвет    | Состояние         | Индикация                                                             |
|-----------|---------|-------------------|-----------------------------------------------------------------------|
|           | зеленый | вкл.              | Нормальная работа.<br>Ошибок нет.                                     |
|           | красный | вкл.              | Авария физического уровня                                             |
|           | красный | Моргает<br>(1 ГЦ) | Ошибки физического уровня (AIS,<br>CRC4, LFA, LOS, NSLIP, PSLIP, RAI) |
|           | зеленый | Моргает<br>(1 ГЦ) | Авария звена данных                                                   |
| Link (L)  | зеленый | вкл               | Наличие Ethernet- подключения<br>(100 Мгб)                            |
|           |         | выкл              | Отсутствие подключения                                                |
| Act (A)   | желтый  | моргает           | Активность порта Ethernet                                             |
|           |         | выкл              | Нет передачи данных                                                   |

На некоторых платах возможен спаренный светодиод ACT и ERR, при этом индикация остаётся такой же.

# 2.2.1.1 Соединение Consul6.x с ПК по RS232

На передней панели у Consul расположено 2 равноправных Ethernetконнектора RJ-45, используемые для подключения к локальной сети.

Также на передней панели находится разъем RS232-порта для подключения внешнего компьютера (тип разъема RJ-11).

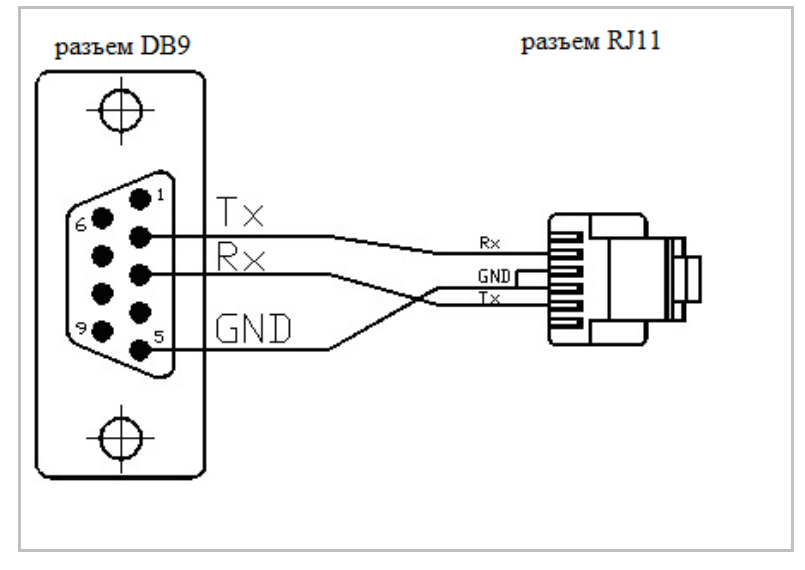

Рисунок 1. Кабель для соединения Consul6.x с ПК по RS232

На задней панели платы Consul находится разъем для подключения кабелей трактов E1. Тип разъема – разъем DIN3F64

Страница 8 из 46

На данном разъеме находятся интерфейсы 16 трактов E1 от 4х микросхем QFalc (PEB22554)

В том числе:

*TxA[], TxB[]* – дифференциальные сигналы E1 от платы Consul

*RxA[], RxB[]* – дифференциальные сигналы E1 к плате Consul

Для соединения двух плат сигналы TxA, TxB одной платы должны приходить на сигналы RxA, RxB другой платы. И наоборот. Причем сигналы с индексами A и B можно менять между собой.

Контакты разъема приведены в таблице ниже. Местоположение ячеек таблицы А, В и С соответствует местоположению контактов в разъеме, если смотреть со стороны кросс-платы. В-контакты разъема не используются, в таблице эти контакты помечены словом «empty».

Таблица 2. Контакты разъема на кросс-плате для платы Consul

| N⁰ | A B          |       | С    |
|----|--------------|-------|------|
| 1  | L TxA0 empty |       | TxB0 |
| 2  | RxA0         | empty | RxB0 |
| 3  | TxA1         | empty | TxB1 |
| 4  | RxA1         | empty | RxB1 |
| 5  | TxA2         | empty | TxB2 |
| 6  | RxA2         | empty | RxB2 |
| 7  | TxA3         | empty | TxB3 |
| 8  | RxA3         | empty | RxB3 |
| 9  | TxA4         | empty | TxB4 |
| 10 | RxA4         | empty | RxB4 |
| 11 | TxA5         | empty | TxB5 |
| 12 | RxA5         | empty | RxB5 |
| 13 | TxA6         | empty | TxB6 |
| 14 | RxA6         | empty | RxB6 |
| 15 | TxA7         | empty | TxB7 |
| 16 | RxA7         | empty | RxB7 |
| 17 | TxA8         | empty | TxB8 |

| Nº | Α     | В     | С     |
|----|-------|-------|-------|
| 18 | RxA8  | empty | RxB8  |
| 19 | TxA9  | empty | TxB9  |
| 20 | RxA9  | empty | RxB9  |
| 21 | TxA10 | empty | TxB10 |
| 22 | RxA10 | empty | RxB10 |
| 23 | TxA11 | empty | TxB11 |
| 24 | RxA11 | empty | RxB11 |
| 25 | TxA12 | empty | TxB12 |
| 26 | RxA12 | empty | RxB12 |
| 27 | TxA13 | empty | TxB13 |
| 28 | RxA13 | empty | RxB13 |
| 29 | TxA14 | empty | TxB14 |
| 30 | RxA14 | empty | RxB14 |
| 31 | TxA15 | empty | TxB15 |
| 32 | RxA15 | empty | RxB15 |

# 2.2.2 Плата SLAC30 (48)

Плата SLAC30 предназначена для подключения стандартного аналогового терминального оборудования абонентов (телефоны, факсы, модемы) через аналоговые двухпроводные линии. Каждая плата поддерживает 30 или 48 абонентских линий (АЛ).

Схема распределения контактов разъема DIN41612 для подключения к плате SLAC48 приведены в таблице ниже. Местоположение ячеек А, В и С таблицы соответствует местоположению контактов в разъеме, если смотреть со стороны кросс-платы.

Таблица 3. Контакты разъема для платы SLAC48

| Nº | Α  | В   | С  |
|----|----|-----|----|
| 1  | A0 | B32 | B0 |
| 2  | A1 | A32 | B1 |
| 3  | A2 | B33 | B2 |

| Nº | Α   | В   | С   |
|----|-----|-----|-----|
| 4  | A3  | A33 | B3  |
| 5  | A4  | B34 | B4  |
| 6  | A5  | A34 | B5  |
| 7  | A6  | B35 | B6  |
| 8  | A7  | A35 | B7  |
| 9  | A8  | B36 | B8  |
| 10 | A9  | A36 | B9  |
| 11 | A10 | B37 | B10 |
| 12 | A11 | A37 | B11 |
| 13 | A12 | B38 | B12 |
| 14 | A13 | A38 | B13 |
| 15 | A14 | B39 | B14 |
| 16 | A15 | A39 | B15 |
| 17 | A16 | B40 | B16 |
| 18 | A17 | A40 | B17 |
| 19 | A18 | B41 | B18 |
| 20 | A19 | A41 | B19 |
| 21 | A20 | B42 | B20 |
| 22 | A21 | A32 | B21 |
| 23 | A22 | B43 | B22 |
| 24 | A23 | A43 | B23 |
| 25 | A24 | B44 | B24 |
| 26 | A25 | A44 | B25 |
| 27 | A26 | B45 | B26 |
| 28 | A27 | A45 | B27 |

| N⁰ | Α   | В   | С   |
|----|-----|-----|-----|
| 29 | A28 | B46 | B28 |
| 30 | A29 | A46 | B29 |
| 31 | A30 | B47 | B30 |
| 32 | A31 | A47 | B31 |

Состояние платы SLAC30 (48) отображается с помощью светодиодов, расположенных на лицевой панели. Назначение и поведение светодиодов представлено в таблице ниже.

| Таблица 4. Назначение светодиодов платы SLAC30 (4 | 48) | ) |
|---------------------------------------------------|-----|---|
|---------------------------------------------------|-----|---|

| Светодиод | Цвет    | Состояние | Состояние платы                                           |
|-----------|---------|-----------|-----------------------------------------------------------|
| PWR       | зеленый | вкл.      | Наличие питания платы                                     |
|           |         | выкл.     | Отсутствие питания платы                                  |
| ERR       | красный | вкл.      | Неисправность платы или<br>абонентского комплекта         |
|           |         | выкл.     | Плата работает нормально                                  |
| АСТ       | зеленый | вкл.      | Плата инициализирована. Активных<br>абонентских линий нет |
|           | морг    |           | Активна хотя бы одна абонентская<br>линия                 |
|           |         | выкл.     | Плата отсутствует в конфигурации                          |

# 2.2.3 Плата ADSLC

На лицевой панели платы расположены разъемы с интерфейсом Ethernet (100 Mbit/s) и Gigabit Ethernet Uplink (1 Gbit/s).

Для подключения абонентских ADSL-линий используются 64-контактный разъем DIN41612, расположенный на внешней стороне кросс-платы кассеты МАК.

Схема распределения контактов разъема DIN41612, расположенного на внешней стороне кросс-платы, представлена в таблице ниже. Неиспользуемые разъемы отмечены словом «empty».

| N⁰ | Α  | В     | С  |
|----|----|-------|----|
| 1  | A0 | empty | B0 |
| 2  | A1 | empty | B1 |

| Nº | Α     | В     | С     |
|----|-------|-------|-------|
| 3  | A2    | empty | B2    |
| 4  | A3    | empty | B3    |
| 5  | A4    | empty | B4    |
| 6  | A5    | empty | B5    |
| 7  | A6    | empty | B6    |
| 8  | A7    | empty | B7    |
| 9  | A8    | empty | B8    |
| 10 | A9    | empty | B9    |
| 11 | A10   | empty | B10   |
| 12 | A11   | empty | B11   |
| 13 | A12   | empty | B12   |
| 14 | A13   | empty | B13   |
| 15 | A14   | empty | B14   |
| 16 | A15   | empty | B15   |
| 17 | A16   | empty | B16   |
| 18 | A17   | empty | B17   |
| 19 | A18   | empty | B18   |
| 20 | A19   | empty | B19   |
| 21 | A20   | empty | B20   |
| 22 | A21   | empty | B21   |
| 23 | A22   | empty | B22   |
| 24 | A23   | empty | B23   |
| 25 | empty | empty | empty |
| 26 | empty | empty | empty |
| 27 | empty | empty | empty |

| Nº | Α     | В     | С     |
|----|-------|-------|-------|
| 28 | empty | empty | empty |
| 29 | empty | empty | empty |
| 30 | empty | empty | empty |
| 31 | empty | empty | empty |
| 32 | empty | empty | empty |

# 2.2.4 Плата SDSLC

На лицевой панели платы расположены два разъема Ethernet-интерфейса, разъем RS232-порта для проведения техобслуживания и светодиодная индикация состояния платы.

Для подключения SHDSL-линий используются контакты 23-30 разъема DIN41612, расположенного на внешней стороне кросс-платы кассеты. Для подключения ИКМ-трактов (E1) используются контакты 1-8 того же разъема. В таблице ниже представлена схема распределения контактов разъема.

Неиспользуемые контакты разъема помечены в таблице словом «empty».

| Nº | Α     | В     | С     |
|----|-------|-------|-------|
| 1  | TxA0  | empty | TxB0  |
| 2  | RxA0  | empty | RxB0  |
| 3  | TxA1  | empty | TxB1  |
| 4  | RxA1  | empty | RxB1  |
| 5  | TxA2  | empty | TxB2  |
| 6  | RxA2  | empty | RxB2  |
| 7  | TxA3  | empty | TxB3  |
| 8  | RxA3  | empty | RxB3  |
| 9  | empty | empty | empty |
| 10 | empty | empty | empty |
| 11 | empty | empty | empty |
| 12 | empty | empty | empty |

Таблица 6. Контакты разъема для платы SDSLC

| Nº | Α           | В     | С           |
|----|-------------|-------|-------------|
| 13 | empty       | empty | empty       |
| 14 | empty       | empty | empty       |
| 15 | empty       | empty | empty       |
| 16 | empty       | empty | empty       |
| 17 | empty       | empty | empty       |
| 18 | empty       | empty | empty       |
| 19 | empty       | empty | empty       |
| 20 | empty       | empty | empty       |
| 21 | empty       | empty | empty       |
| 22 | empty       | empty | empty       |
| 23 | SDSL-Line 7 | empty | SDSL-Line 7 |
| 24 | SDSL-Line 6 | empty | SDSL-Line 6 |
| 25 | SDSL-Line 5 | empty | SDSL-Line 5 |
| 26 | SDSL-Line 4 | empty | SDSL-Line 4 |
| 27 | SDSL-Line 3 | empty | SDSL-Line 3 |
| 28 | SDSL-Line 2 | empty | SDSL-Line 2 |
| 29 | SDSL-Line 1 | empty | SDSL-Line 1 |
| 30 | SDSL-Line 0 | empty | SDSL-Line 0 |
| 31 | Ground      | empty | Ground      |
| 32 | Ground      | empty | Ground      |

Индикация состояния платы SDSLC осуществляется светодиодами в соответствии с данными, приведенными ниже в таблице.

| Тэблицэ | 7  | Назизионио | СРАТАЛИАЛАР |       |       |
|---------|----|------------|-------------|-------|-------|
| гаолица | 7. | пазначение | светодиодов | платы | SUSLU |

| Индикатор | Цвет    | Состояние | Индикация              |  |
|-----------|---------|-----------|------------------------|--|
| PWR       | зеленый | вкл       | Питание платы включено |  |
|           |         | выкл      | Питание отсутствует    |  |

| Индикатор | Цвет    | Состояние                          | Индикация                                                                                             |
|-----------|---------|------------------------------------|----------------------------------------------------------------------------------------------------|
| АСТ       | зеленый | вкл                                | Плата проинициализирована и<br>находится в работе                                                     |
|           |         | выкл                               | Плата отсутствует в конфигурации                                                                      |
| ERR       | красный | выкл                               | Нормальная работа платы                                                                               |
|           |         | вкл                                | Ошибка инициализации платы                                                                            |
| A (Act)   | желтый  | моргает                            | Активность порта Ethernet                                                                             |
|           |         | выкл                               | Нет передачи данных                                                                                   |
| L (Link)  | зеленый | вкл                                | Наличие Ethernet-подключения                                                                          |
|           |         | выкл                               | Отсутствие подключения                                                                                |
| Link 0-7  | зеленый | моргает                            | SHDSL-линия находится в режиме<br>синхронизации (соединение<br>установлено)                           |
|           |         | вкл                                | SHDSL-линия находится в<br>состоянии ОК, возможна передача<br>данных, или идет передача<br>данных     |
|           |         | выкл                               | Канал отсутствует (не проходит<br>инициализация микросхемы<br>Socrates)                               |
|           | красный | моргает с<br>частотой 0.25<br>сек. | Установление соединения                                                                               |
|           | красный | вкл                                | SHDSL-линия находится в<br>состоянии FAILED, передача<br>данных невозможна, или канал не<br>подключен |

Для индикации состояния каждого интерфейса SHDSL предусмотрены светодиоды в нижней части передней панели платы: если линк занят, то соответствующий светодиод загорается зеленым.

# 2.2.5 Плата ITC

Плата для конвертации голосовых трактов в Ethernet. Существуют варианты на 36, 54, 118. На данный момент функционал данной платы встроен в контроллер абонентской корзины - Consul.

### 2.2.6 Плата BRI16

Плата BRI16 предназначена для подключения пользователя по одноимённому цифровому интерфейсу. Каждая плата поддерживает 16 абонентов.

Распределение контактов разъема DIN41612, расположенного на внешней стороне кросс-платы, представлено в таблице №7.

Местоположение ячеек таблицы соответствует местоположению контактов в разъеме, если смотреть со стороны платы. Неиспользуемые контакты разъема помечены в таблице словом «empty».

Таблица 8. Контакты разъемов для подключения линий к плате BRI

| N⁰ | Α        | В     | С        |
|----|----------|-------|----------|
| 1  | A Line 0 | empty | C Line 0 |
| 2  | empty    | empty | empty    |
| 3  | A Line 1 | empty | C Line 1 |
| 4  | empty    | empty | empty    |
| 5  | A Line 2 | empty | C Line 2 |
| 6  | empty    | empty | empty    |
| 7  | A Line 3 | empty | C Line 3 |
| 8  | empty    | empty | empty    |
| 9  | A Line 4 | empty | C Line 4 |
| 10 | empty    | empty | empty    |
| 11 | A Line 5 | empty | C Line 5 |
| 12 | empty    | empty | empty    |
| 13 | A Line 6 | empty | C Line 6 |
| 14 | empty    | empty | empty    |
| 15 | A Line 7 | empty | C Line 7 |
| 16 | empty    | empty | empty    |
| 17 | A Line 8 | empty | C Line 8 |
| 18 | empty    | empty | empty    |
| 19 | A Line 9 | empty | C Line 9 |

| Nº | Α         | В     | С         |
|----|-----------|-------|-----------|
| 20 | empty     | empty | empty     |
| 21 | A Line 10 | empty | C Line 10 |
| 22 | empty     | empty | empty     |
| 23 | A Line 11 | empty | C Line 11 |
| 24 | empty     | empty | empty     |
| 25 | A Line 12 | empty | C Line 12 |
| 26 | empty     | empty | empty     |
| 27 | A Line 13 | empty | C Line 13 |
| 28 | empty     | empty | empty     |
| 29 | A Line 14 | empty | C Line 14 |
| 30 | empty     | empty | empty     |
| 31 | A Line 15 | empty | C Line 15 |
| 32 | empty     | empty | empty     |

Состояние платы BRI отображается с помощью светодиодов, расположенных на лицевой панели. Назначение и поведение светодиодов представлено в таблице ниже.

Таблица 9. Назначение светодиодов платы BRI

| Светодиод | Цвет    | Состояние | Состояние платы                                           |
|-----------|---------|-----------|-----------------------------------------------------------|
| PWR       | зеленый | вкл.      | Наличие питания платы                                     |
|           |         | выкл.     | Отсутствие питания платы                                  |
| АСТ       | красный | вкл.      | Неисправность платы или<br>абонентского комплекта         |
|           |         | выкл.     | Плата работает нормально                                  |
|           | зеленый | вкл.      | Плата инициализирована.<br>Активных абонентских линий нет |

| Светодиод | Цвет    | Состояние | Состояние платы                           |
|-----------|---------|-----------|-------------------------------------------|
|           |         | моргает   | Активна хотя бы одна<br>абонентская линия |
|           |         | выкл.     | Плата отсутствует в<br>конфигурации       |
| АЛ(015)   |         | выкл.     | Не сконфигурирован                        |
|           | зеленый | вкл.      | вкл.                                      |
|           | зеленый | моргает   | Порт активен                              |
|           | красный |           | Ошибка на комплекте                       |

# 2.2.7 Плата FXO30

Плата FXO предназначена для подключения оборудования F через аналоговые двухпроводные линии. Каждая плата поддерживает 30 абонентов.

Схема распределения контактов разъема DIN41612, расположенного на внешней стороне кросс-платы, представлена в таблице ниже. Неиспользуемые разъемы отмечены словом «empty».

Таблица 10. Контакты разъемов для подключения линий к плате FXO

| Nº | Α  | В     | С  |
|----|----|-------|----|
| 1  | A0 | empty | B0 |
| 2  | A1 | empty | B1 |
| 3  | A2 | empty | B2 |
| 4  | A3 | empty | B3 |
| 5  | A4 | empty | B4 |
| 6  | A5 | empty | B5 |
| 7  | A6 | empty | B6 |
| 8  | A7 | empty | B7 |
| 9  | A8 | empty | B8 |
| 10 | A9 | empty | B9 |

| Nº | Α     | В     | С     |
|----|-------|-------|-------|
| 11 | A10   | empty | B10   |
| 12 | A11   | empty | B11   |
| 13 | A12   | empty | B12   |
| 14 | A13   | empty | B13   |
| 15 | A14   | empty | B14   |
| 16 | A15   | empty | B15   |
| 17 | A16   | empty | B16   |
| 18 | A17   | empty | B17   |
| 19 | A18   | empty | B18   |
| 20 | A19   | empty | B19   |
| 21 | A20   | empty | B20   |
| 22 | A21   | empty | B21   |
| 23 | A22   | empty | B22   |
| 24 | A23   | empty | B23   |
| 25 | A24   | empty | B24   |
| 26 | A25   | empty | B25   |
| 27 | A26   | empty | B26   |
| 28 | A27   | empty | B27   |
| 29 | A28   | empty | B28   |
| 30 | A29   | empty | B29   |
| 31 | empty | empty | empty |
| 32 | empty | empty | empty |

Состояние платы FXO отображается с помощью светодиодов, расположенных на лицевой панели. Назначение и поведение светодиодов представлено в таблице ниже.

| Светодиод | Цвет    | Состояние | Состояние платы                                           |
|-----------|---------|-----------|-----------------------------------------------------------|
| PWR       | зеленый | вкл.      | Наличие питания платы                                     |
|           |         | выкл.     | Отсутствие питания платы                                  |
| ERR       | красный | вкл.      | Неисправность платы или<br>абонентского комплекта         |
|           |         | выкл.     | Плата работает нормально                                  |
| ACT       | зеленый | вкл.      | Плата инициализирована.<br>Активных абонентских линий нет |
|           |         | моргает   | Активна хотя бы одна<br>абонентская линия                 |
|           |         | выкл.     | Плата отсутствует в<br>конфигурации                       |

#### 2.2.8 Релейная плата

Плата предназначена для построение систем с резервированием АЛ. По команде с управляющей платы подключает или отключает комплекты на абонентскую линию. Может использоваться вместе с платой SLAC. Схема подключения линий к плате представлена в таблице ниже. Неиспользуемые разъемы отмечены словом «empty».

Разъемы 1-16 используются для входящих линий с абонентской платы, разъемы 17-32 для исходящих комплектов на абонентскую линию.

Таблица 12. Контакты разъемов для подключения АЛ к релейной плате

| Nº | Α    | В     | С    |
|----|------|-------|------|
| 1  | SA 0 | empty | SB 0 |
| 2  | SA 1 | empty | SB 1 |
| 3  | SA 2 | empty | SB 2 |
| 4  | SA 3 | empty | SB 3 |
| 5  | SA 4 | empty | SB 4 |

# РУКОВОДСТВО ПО ИНСТАЛЛЯЦИИ mAccess.MAK

| Nº | Α     | В     | С     |
|----|-------|-------|-------|
| 6  | SA 5  | empty | SB 5  |
| 7  | SA 6  | empty | SB 6  |
| 8  | SA 7  | empty | SB 7  |
| 9  | SA 8  | empty | SB 8  |
| 10 | SA 9  | empty | SB 9  |
| 11 | SA 10 | empty | SB 10 |
| 12 | SA 11 | empty | SB 11 |
| 13 | SA 12 | empty | SB 12 |
| 14 | SA 13 | empty | SB 13 |
| 15 | SA 14 | empty | SB 14 |
| 16 | SA 15 | empty | SB 15 |
| 17 | LA 0  | empty | LB 0  |
| 18 | LA 1  | empty | LB 1  |
| 19 | LA 2  | empty | LB 2  |
| 20 | LA 3  | empty | LB 3  |
| 21 | LA 4  | empty | LB 4  |
| 22 | LA 5  | empty | LB 5  |
| 23 | LA 6  | empty | LB 6  |
| 24 | LA 7  | empty | LB 7  |
| 25 | LA 8  | empty | LB 8  |
| 26 | LA 9  | empty | LB 9  |
| 27 | LA 10 | empty | LB 10 |
| 28 | LA 11 | empty | LB 11 |
| 29 | LA 12 | empty | LB 12 |
| 30 | LA 13 | empty | LB 13 |

| Nº | Α     | В     | С     |
|----|-------|-------|-------|
| 31 | LA 14 | empty | LB 14 |
| 32 | LA 15 | empty | LB 15 |

# 3 Меры безопасности

На разъемах оборудования mAccess.MAK присутствует опасное для жизни напряжение. При монтаже и эксплуатации соблюдайте правила электробезопасности.

Во избежание повреждения оборудования необходимо применять следующие меры безопасности:

- выполнять рекомендации по предотвращению статического пробоя (ESD) при обслуживании устройства;
- соблюдать полярности при подключении оборудования к источникам постоянного напряжения;
- соблюдать требования к температурным условиям (от +5°C до +40°C при относительной влажности до 80%);
- допускать к работе с оборудованием персонал, имеющий соответствующую квалификацию и группу по электробезопасности.

# 4 Подготовка помещения для монтажа mAccess.MAK

Подготовку помещения для монтажа оборудования mAccess. MAK выполняет Заказчик.

В помещении, где будет располагаться оборудование Заказчик должен выполнить следующие работы:

- обеспечить площадку и 19" стойку или шкаф для монтажа кассет системы;
- обеспечить подвод силового кабеля 48 V и заземления к месту установки оборудования;
- подготовить локальную сеть передачи данных для возможности взаимодействия mAccess.MAK с другими компонентами системы, выделить IPадреса для компонентов mAccess.MAK;
- обеспечить климатические условия в помещении согласно требованиям, представленным в паспорте на изделие;
- разрешить исходящую местную/междугородную/международную связь с трактов системы.
- некоторые модификации mAccess MAK требуют наличия модуля обеспечивающего принудительное охлаждение.

Конструкция стойки или шкафа, куда предполагается помещать кассету (кассеты) и другое оборудование должна обеспечивать зазор между соседним оборудованием не менее 1U по вертикали.

**Внимание!** Специалисты Производителя не смогут начать пуск оборудования mAccess.MAK, если Заказчиком не будут выполнены вышеперечисленные работы.

# 5 Подготовка изделия к монтажу

Перед тем, как приступить к монтажу оборудования mAccess.MAK необходимо проверить комплектность, а также убедиться, что параметры помещения, питающего напряжения, параметры электрооборудования, электроцепей, сопротивления заземления соответствуют требованиям Производителя.

Производитель не несет никакой ответственности за выход оборудования из строя, если параметры помещения, питающего напряжения и сопротивления заземления не соответствуют требованиям Производителя.

### 5.1 Проверка комплектности

Перед началом монтажа оборудования mAccess.MAK необходимо поверить комплектность полученного оборудования. Проверка комплектности поставки выполняется путем сверки полученного оборудования со списком в упаковочном листе.

Запрещается производить монтаж mAccess.MAK, если обнаружено несоответствие комплектности оборудования упаковочному листу.

Монтаж оборудования может быть продолжен только после выяснения у Производителя причин несоответствия комплектности, и устранения несоответствия. В отдельных случаях, с согласия Производителя, допускается продолжение монтажа, если несоответствие не влияет на работоспособность mAccess.MAK, может быть устранено силами Заказчика, допускает временную работу в ограниченном режиме. Независимо от принятого решения по продолжению монтажа mAccess.MAK, несоответствие комплектности должно быть устранено Производителем, если несоответствие было допущено по его вине.

В поставку mAccess. МАК могут входить:

- кассета;
- управляющая плата Consul;
- интерфейсные платы SLAC30, SDSLC, ADSLC, ITC BRI, FXO;
- кабели Ethernet-интерфейса;
- кабель RS232-интерфейса;
- монтажные кабели;
- комплект технической документации, паспорт изделия;
- упаковочный лист;
- разъёмы для подключения интерфейсов.

#### 5.2 Требование к месту установки

Оборудование mAccess.MAK рассчитано на установку в стационарных помещениях, удовлетворяющих климатическим требованиям, представленным в таблице ниже.

| Параметр                        | Диапазон значений                                             |  |
|---------------------------------|---------------------------------------------------------------|--|
| Температура окружающего воздуха | +5 до +40°С                                                   |  |
| Относительная влажность         | Не более 80% при температуре<br>окружающего воздуха плюс 25°С |  |
| Атмосферное давление            | От 84 до 107 кПа<br>(от 630 до 800 мм рт.ст.)                 |  |

Таблица 13. Предельно допустимые климатические параметры

Размещение оборудования вблизи отопительных приборов не допускается.

С целью нормального функционирования оборудования необходимо предусмотреть выполнение следующих требований к помещениям для его установки:

- обеспечивать удобную и быструю установку оборудования;
- должны быть соблюдены требования пожарной безопасности согласно ГОСТ 12.1.004-91;
- пол помещения должен быть покрыт непылящим, антистатическим материалом;
- расстояние от стен помещения до оборудования должно быть не менее 1 метра;
- в помещении должен быть проложен контур сигнального и защитного заземлений, сопротивление заземления не более 4 Ом.

# 5.3 Проверка внешнего источника питания и сопротивления заземления

Параметры электропроводки и электрооборудования должны соответствовать суммарной величине потребления устройств, находящихся в помещении, где располагается оборудование mAccess.MAK.

Перед подключением оборудования mAccess.MAK к внешнему источнику питания убедитесь, что его параметры соответствуют требованиям mAccess.MAK.

Для проверки параметров внешнего источника питания следует выполнить шаги:

- включить источник постоянного напряжения;
- цифровым вольтметром измерить напряжение на выходных клеммах.

Величина напряжения должна соответствовать величине 48 или 60 В - 10/+15%.

**Примечание.** При использовании аккумуляторных батарей (АКБ) необходимо ознакомиться инструкцией по эксплуатации АКБ.

Также перед подключением оборудования mAccess.MAK к сети питания необходимо убедиться, что величина сопротивления заземления соответствует требуемым параметрам.

# 5.4 Требования к источнику питания, кабелям питания и заземления

Источник постоянного напряжения (-48В с заземлённым «+») должен обеспечивать ток не менее 10 А в расчете на одну кассету. Источник напряжения подключается через соединительную коробку с автоматическими предохранителями. Для каждой кассеты требуется отдельный защитный автомат не менее расчётной потребляемой мощности кассеты.

Кабели, подключаемые к клеммам питания и корпусному заземлению должны иметь сечение, обеспечивающее длительную максимально нагрузку не менее максимального расчётного потребления корзины. Кабель, подключаемый к клемме грозозащитного заземления должен иметь сечение не менее 2.5 мм<sup>2</sup>, сечение должно превышать сечение кабеля питания.

Грозозащитное и корпусное заземления обеспечиваются путем подключения соответствующих клемм к шине заземления на объекте.

# 6 Монтаж

Под монтажом оборудования mAccess.MAK понимается выполнение следующих шагов:

- проверка комплектности оборудования;
- проверка на соответствие параметров помещения требованиям Производителя;
- проверка параметров электросети и электрооборудования;
- проверка питающего напряжения;
- проверка заземления;
- размещение в стойке и подключение кассеты;
- подключение оборудования mAccess.MAK к локальной сети.

**Внимание!** Если при распаковке компонентов mAccess.МАК были обнаружены внешние механические повреждения, царапины и т.д., необходимо приостановить процесс монтажа и обратиться к Производителю для согласования дальнейших действий.

**Проверка комплектности оборудования.** Порядок проверки комплектности оборудования описан в подразделе 3.1.

Проверка на соответствие параметров помещения требованиям Производителя. Перед тем, как приступить к монтажу оборудования mAccess.MAK убедитесь, что параметры помещения, соответствуют требованиям. Параметры помещения представлены в подразделе 3.2.

**Проверка питающего напряжения и заземления.** Во избежании порчи или нестабильной работы оборудования mAccess.MAK по причине недопустимого напряжения питания, проконтролируйте уровень питающего напряжения и заземления, согласно информации подраздела 3.3.

#### 6.1 Размещение оборудования

mAccess.MAK должен быть размещен в помещении с учетом требований по удобству подхода к оборудованию при его обслуживании. Лицевая часть стойки или шкафа должна находиться в пределах видимости с рабочего места оператора, для обеспечения визуального контроля за светодиодной индикацией.

При установке кассет в шкафы следует принимать во внимание их весогабаритные характеристики:

- ширина 482 мм / 19 дюймов;
- высота 6U (246 мм);
- глубина 300 мм;
- масса около 15 кг (с учетом установленных плат).

В стойке или в шкафу можно установить несколько кассет с зазором между кассетами не менее 1U по вертикали. Конструкции стойки или шкафа должны обеспечивать такое размещение.

**Внимание!** В стойке или в шкафу оборудование mAccess.MAK должно быть размещено с зазором по вертикали не менее 1U для обеспечения достаточного теплоотвода. При размещении в одном шкафу или стойке оборудования разных производителей предварительно проконсультируйтесь с специалистами производителя mAccess.MAK.

#### 6.2 Монтаж и подключение кассеты

Монтаж кассеты — это выполнение следующих операций:

- распаковать кассету и платы, проверить комплектность по упаковочному листу, проверить кассету и платы на отсутствие внешних механических повреждений и царапин;
- установить кассету в стойку или шкаф (19") с зазором с соседним оборудованием не менее 1U по вертикали;
- подключить к кассете заземление;
- установить платы согласно инструкции на зарезервированные под них места;

**Внимание!** После установки кассеты в стойку или шкаф, в первую очередь к кассете должно быть подключено заземление с целью избежания повреждения оборудования статическим электричеством.

**Внимание!** Во избежание повреждения оборудования, строго соблюдайте полярность при подключении кабелей питания к клеммам кассеты.

**Внимание!** В целях избежания повреждения плат статическим электричеством не касайтесь руками открытых участков электрических цепей и контактов разъемов платы. Плату следует брать за края, в местах свободных от электрических цепей.

Внимание! Плата Consul в кассете имеет фиксированное местоположение - крайний правый слот (вид спереди). При установке платы Consul в другие слоты кассеты, работоспособность оборудования не гарантируется. В случае использования кассеты с поддержкой резервирования контроллера, под платы Consul отводиться 2 крайних правых слота.

**Внимание!** Платы должны вставляться в слоты в вертикальном положении без перекосов и отклонения от вертикального положения. Так же не надо применять силу при фиксировании платы при помощи креплений. Плата должна вставляться без усилий, иначе оборудование может быть повреждено.

# 6.2.1 Типы кассет

Данный документ не относится к конкретной поставке, поэтому здесь представлены сведения о всех возможных типах кассет, которые могут присутствовать в поставке.

Тип кассеты в вашей поставке можно определить по этикетке, расположенной в левом верхнем углу задней панели кассеты (вид сзади). Задняя панель может быть закрыта кожухом, в этом случае его следует снять.

Страница 30 из 46

Тип кассеты в основном определяется типом кросс-платы (backplane), служащей одновременно и задней панелью кассеты. На кросс-плате расположены разъемы для подключения монтажных кабелей, клеммы для подключения питания, заземления, устройств защиты, разъемы для подключения интерфейсных плат.

В поставке возможно присутствие следующих типов кассет и некоторых других (как было сказано ранее — это фактически тип кросс-платы):

- BP618;
- BP617;
- BP620;
- BP621.

#### 6.2.1.1 Общие требования и рекомендации по подключению питания и заземления

С целью избежания выхода оборудования из строя, а также с целью обеспечения стабильной и бесперебойной работы, далее представлены требования и рекомендации, которые следует строго исполнять:

- к каждой клемме питания и заземления должен подводиться отдельный провод от источника питания и от точки заземления;
- не допускается соединять общим проводом однотипные клеммы непосредственно на кросс-плате (например, GND, CASE, EARTH, расшифровку обозначений см. далее);
- к клеммам основного и резервного питания должны присоединяться провода, подключенные к разным источникам питания;
- не допускается подключение к клеммам питания и заземления дополнительных источников питания или потребителей;
- не допускаются дополнительные подключения к клеммам, к которым подключены устройства защиты;
- строго соблюдайте правильность подключения к источнику питания и к точке заземления;
- используйте источник питания и электрооборудование, удовлетворяющие требованиям технической документации на поставляемое оборудование;
- перед подключением параметры питания и заземления должны быть проверены на соответствие требованиям технической документации.

Для выводов подключения питания на плате используются следующие обозначения:

- -48V отрицательный полюс источника питания;
- GND заземлённый «+» от источника питания;
- CASE заземление корпуса кассеты;
- EARTH защитное заземление абонентских линий.

На некоторых платах возможно присутствие клемм для подключения резервного источника питания или устройства защиты от перегрузок.

Кабели, используемые для подключения к клеммам «-48 В», «GND», «EARTH», должны иметь сечение провода — 2.5-4.0 мм<sup>2</sup>.

Кабель, используемый для подключения к клемме «CASE», должен иметь сечение провода — 0.75-1.5 мм<sup>2</sup>.

Для получения информации о возможности установки необходимых плат в кассету и возможности использования резервирования платы контроллера кассеты обратитесь в техподдержку.

# 6.2.1.2 Кассета ВР621

Используется для построения АТС. Кассета служит базой для абонентского концентратора.

На рисунке ниже представлено схематичное расположение клемм питания и заземления (вид сзади).

| - | -48 В (основной)   |
|---|--------------------|
|   | GND (основной)     |
|   | ]                  |
|   | -48 B (Desensului) |
|   | GND (резервный)    |
| _ |                    |
|   | EARTH              |
|   |                    |
|   |                    |

Рисунок. Расположение клемм для подключения питания и заземления

(вид сзади)

# 6.2.1.3 Кассета ВР620

Используется для построения АТС. Кассета служит базой для абонентского концентратора.

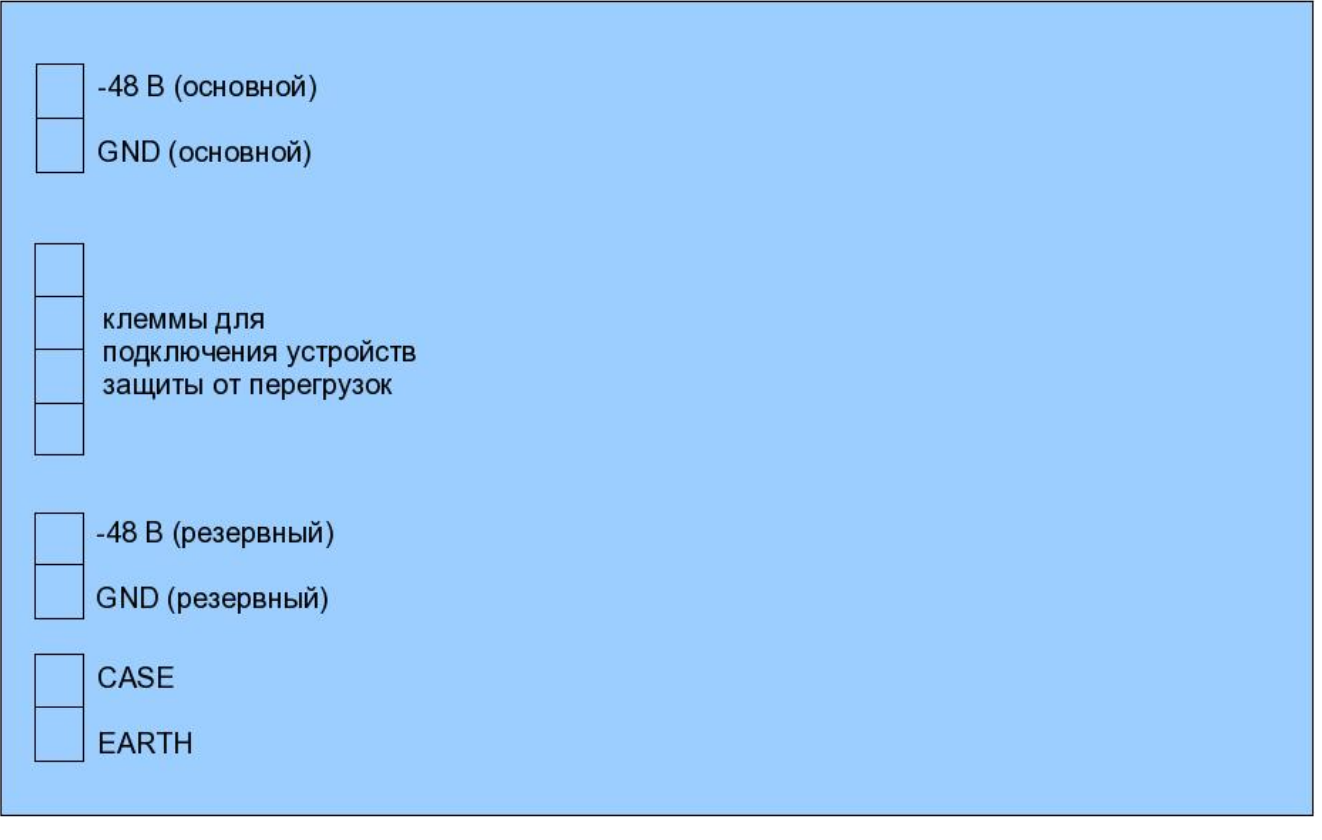

Рисунок. Расположение клемм для подключения питания и заземления

(вид сзади)

# 6.2.1.4 Кассета ВР618

Используется для построения шлюзов и абонентских концентраторов.

Кассета состоит из трех одинаковых и независимых друг от друга секций. Каждая секция имеет 6 слотов для плат. В крайнем справа слоте каждой секции должна находиться плата Consul.

Кассета имеет дополнительные клеммы для подключения резервного питания.

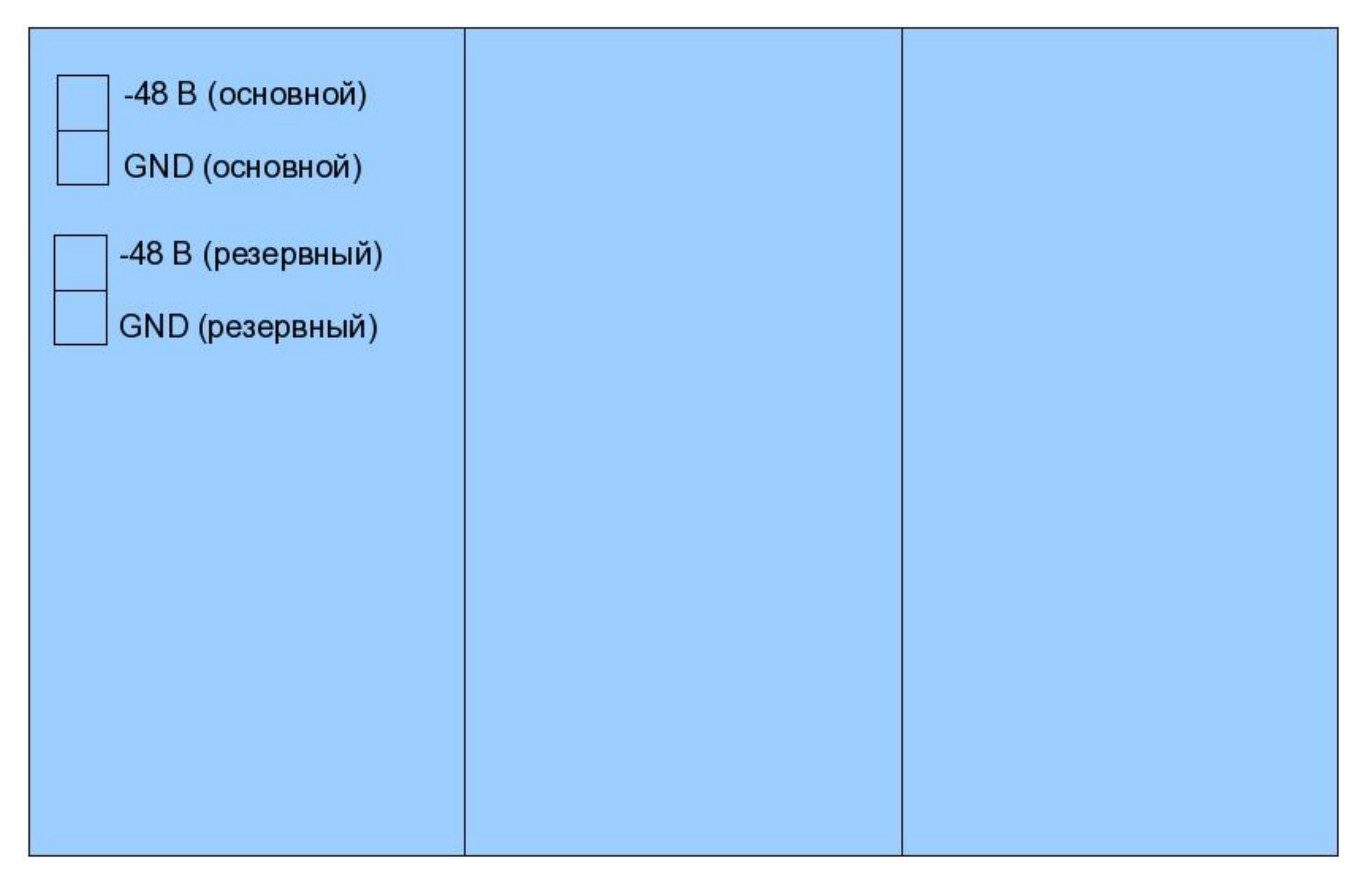

Рисунок. Расположение клемм для подключения питания (вид сзади)

#### 6.2.2 Подключение монтажных кабелей к кассете

На тыльной стороне кассеты находится кросс-плата с набором разъемов для подключения монтажных кабелей. Каждый слот кассеты имеет свой разъем с тыльной стороны.

Монтажные кабели для интерфейсных плат кассеты снабжены разъемами типа DIN41612.

Каждый тип интерфейсной платы имеет свой тип монтажного кабеля с маркировкой, где указывается тип кабеля и диапазон номеров абонентских линий, если монтажный кабель предназначен для одной из абонентских плат (SLAC48, ADSLC, CLFXO).

После размещения плат в кассете, необходимо подключить монтажные кабели соответственно своему типу платы. Проверить подключение кабелей на надежность соединения.

# 7 Пуск

mAccess.MAK не имеет собственного терминала, поэтому первичная настройка выполняется через внешний компьютер, который соединяется с управляющей платой Consul mAccess.MAK через RS232-порт.

Управляющая плата Consul mAccess.MAK работает под управлением операционной системы Linux.

Для выполнения пуска mAccess.MAK подключите к кассете кабели питания «48/60 В» и заземление. Проконтролируйте исправность плат по светодиодам на лицевых панелях:

- на всех установленных платах должны загореться светодиоды «PWR»;
- если на всех платах кассеты светодиоды «PWR» не загораются проверьте правильность подключения питания и его наличие;
- если не загораются светодиоды на некоторых платах проверьте надежность подключения платы в разъем слота кассеты.

Светодиоды с надписью «ERR» должны быть погашены, в противном случае выключить питание кассеты, извлечь и снова вставить плату в кассету, подать питание, если светодиод «ERR» снова горит, то следует обратиться к Производителю для выяснения причины и устранения неисправности.

Далее выполнить следующие шаги:

- после подачи питания подождать 2-3 минуты, пока идет загрузка операционной системы (запуск программного обеспечения mAccess.MAK происходит автоматически после подачи питания);
- присоединить RS232-кабель к RS232-порту платы Consul, другой конец кабеля присоединить к внешнему компьютеру, с которого будет выполняться настройка mAccess.MAK;
- войти в систему согласно подразделу 7.1;
- выполнить настройку операционной системы согласно подразделу 7.2;
- перезагрузить mAccess.MAK, путем ввода команды reboot;
- подсоединить Ethernet кабель к одному из портов на лицевой панели платы Consul.
- проверить доступность mAccess.MAK через локальную сеть, используя утилиту ping (вызов утилиты - ping IP-address), если mAccess.MAK недоступен, то повторить настройки операционной системы (подраздел 7.2), проверить исправность и корректность настроек компонентов локальной сети, если действия по устранению проблемы исчерпали себя, то обратитесь к Производителю;
- выполнить настройку встроенной платы ITC согласно подразделу 7.3;
- выполнить настройку внешних плат ITC (если они присутствуют в поставке) согласно подразделу 7.3.

После того, как выполнены предыдущие шаги необходимо в файле конфигурации для Consul выполнить установку значения питающего напряжения, которое должно соответствовать фактическому значению, подаваемому на клеммы кассеты — 48 или 60 В. Данная настройка выполняется в файле - /usr/protei/MAK/config/component/physical.cfg.

```
{
....
Params = { ....
VoltageType = «48»;}; # здесь необходимо установить
# фактическое значение
# питающего напряжения
# 48 или 60 B
};
```

#### 7.1 Доступ к mAccess.MAK с внешнего компьютера

Доступ к mAccess.MAK с внешнего компьютера можно получить через локальную сеть, при этом оба устройства должны быть подключены к общей локальной сети, или через RS232-порт, для этого плата Consul mAccess.MAK и внешний компьютер должны быть непосредственно соединены RS232-кабелем (RS232-кабель входит в комплект поставки).

Процесс настройки операционной системы mAccess.MAK не зависит от способа доступа: через локальную сеть или через RS232-порт.

В момент пуска mAccess.MAK его компоненты не имеют сетевых настроек. Поэтому выполнить удаленную настройку через локальную сеть в данный момент невозможно. Первичная настройка mAccess.MAK обычно выполняется через RS232интерфейс, разъем которого расположен на лицевой панели платы Consul

Если на внешнем компьютере, с которого выполняется настройка mAccess.MAK, используется OC Windows или OC Linux, то рекомендуется использовать терминальную программу «PuTTY» (не входит в состав поставки).

PuTTY поддерживает соединение с внешними устройствами через локальную сеть, с использованием протоколов telnet или SSH, а также через RS232-порт.

В ОС Windows для соединения через RS232-порт можно использовать программу «Hyper Terminal», входящую в дистрибутив Windows.

Для доступа с внешнего компьютера к mAccess.MAK через RS232-порт, используя программу «PuTTY», выполните следующие действия:

- 1. установите программу «PuTTY» на внешний компьютер, выполняющего роль терминала;
- 2. запустите программу «PuTTY»;
- 3. в разделе «Session» выберите Serial в качестве типа соединения (Connection Type);
- в поле «Serial line» укажите номер используемого СОМ порта (например, COM1);

- 5. в поле «Speed» установите значение скорости соединения равным 115200;
- в поле «Saved Sessions» укажите имя сессии, под которым она будет сохранена (в дальнейшем сессию с данным именем можно будет загрузить для получения доступа к mAccess.MAK);
- 7. в разделе «Connection/Serial» в поле «Flow Control» выберите None;
- 8. после выполненной настройки вернитесь в раздел «Session» и нажмите на кнопку «Save»;
- 9. загрузите созданную сессию кнопкой «Load» и нажмите кнопку «Open». Появиться терминальное окно с запросом на ввод имени пользователя (login);
- введите имя пользователя «root» пользователь с неограниченными правами в операционной системе, или «admin» - обычный пользователь с ограниченными правами, на экране должен появиться запрос на ввод пароля (password);
- 11. введите пароль (password). При успешном входе на экране появится командная строка, которая содержит приглашение операционной системы.

В программе «PuTTY» для удобства работы имеются дополнительные настраиваемые параметры:

• для увеличения количества сохраняемых строк вывода в командной строке в разделе «Window» выставить параметр «Lines of scrollback» равным 2000;

• для корректного отображения русских символов в разделе «Window/Translation» задать соответствующий вид кодировки. В зависимости от настроек ОС вид кодировки должен быть либо KOI8-R, либо Win 1251 (Cyrillic). В разделе «Window/Appearance/Change...» задать кириллический набор символов (Cyrillic), в параметре «Script», дополнительно можно задать параметры шрифта «Font», «Font Style» и «Size».

**Примечание.** Сразу после регистрации пользователь admin попадает в оболочку mini\_shell. В целях безопасности оболочка mini\_shell имеет очень ограниченные возможности. Например, в оболочке mini\_shell недоступны файловые и сетевые операции.

При успешном входе в систему должна появиться строка вида «root@hostname:~\$» для пользователя root или «mini\_shell>» для пользователя admin. Отсутствие приглашения означает проблему с соединением:

- неверно указаны настройки соединения в программе «PuTTY»;
- плохой контакт в цепи кабель-разъем RS232-порта, кабель имеет неверную распайку или не подключен;
- внешний компьютер или mAccess.MAK неисправны;
- на mAccess.MAK отсутствует питающее напряжение.

В ОС Windows при работе с утилитой «Hyper Terminal» необходимо:

- 1. запустить утилиту «Hyper Terminal»;
- в окне «Connect To», в поле «Connect Using» выбрать используемый для подключения COM-порт (RS232-порт) обслуживающего терминала (например, COM1);

3. в окне «COM1 Properties» в разделе «Port Settings» ввести следующие значения:

в поле «Bits per second» - 115200;

- в поле «Data bits» 8;
- в поле «Parity» None;
- в поле «Stop bits» 1;
- в поле «Flow control» None.
- для сохранения изменений нажать «ОК»;
- 4. в разделе «File/Properties/Settings» выбрать VT100 в поле «Emulation» и нажать «OK»;
- 5. нажать два раза клавишу <Enter>, на экране появится запрос на ввод имени пользователя (login);
- введите имя пользователя: «root» пользователь с неограниченными правами в операционной системе, «admin» - обычный пользователь с ограниченными правами, на экране появится запрос на ввод пароля (password);
- введите пароль, если вход был выполнен успешно, на экране появится командная строка, в начале которой находится приглашение операционной системы.

При успешном входе в систему появиться строка вида «root@hostname:~\$» для пользователя root или «mini\_shell>» для пользователя admin.

Отсутствие приглашения означает проблему с соединением:

• неверно указаны настройки соединения в программе «Hyper Terminal»;

• плохой контакт в цепи кабель-разъем RS232-порта, кабель имеет неверную распайку или кабель не подключен;

- внешний компьютер или mAccess.MAK неисправны;
- на mAccess.MAK отсутствует питающее напряжение.

На момент поставки mAccess. MAK в нем зарегистрированы два пользователя:

- root пароль elephant;
- admin пароль admin.

# 7.2 Настройка операционной системы

Перед тем, как начать настройку операционной системы платы Consul mAccess.MAK, соедините внешний компьютер и плату Consul RS232-кабелем. Выполните вход в систему согласно описанию, приведенному в подразделе 7.1.

Для настройки параметров операционной системы Linux платы Consul используется утилита «linconfig».

#### 7.2.1 Запуск утилиты linconfig

Для использования утилиты «linconfig» необходимо:

- 1. выполнить соединение с mAccess.MAK;
- 2. войти как привилегированный пользователь (имя пользователя root);
- 3. набрать в командной строке команду «linconfig».

При успешном запуске утилиты «linconfig» появится меню, состоящее из разделов:

```
Lincore configuration(linconfig v.1.1.5.3)

Please select what to configure:

1 - date/time

2 - network

3 - startup

4 - system

q - quit

>
```

#### 7.2.2 Настройка параметров операционной системы

Первичная настройка mAccess.MAK выполняется с внешнего компьютера через RS232-порт.

По умолчанию (на момент поставки или после нажатия на кнопку «Rst» на задней панели) в mAccess.MAK зарегистрированы пользователи:

**root** — суперпользователь с неограниченными правами (доступ: Console Telnet, SSH);

**support** -обычный пользователь (доступ: Console Telnet, SSH, FTP);

ftp — пользователь с ограниченными правами, доступ только по FTP;

**admin** — пользователь с минимальными правами, работа только в программеоболочке **minishell** (под данным именем рекомендуется входить для выполнения технического обслуживания).

Чтобы выполнить сетевые настройки mAccess.MAK, следует ввести цифру 2 - переход в раздел «Network Configuration». На экране появится меню:

```
Network Configuration
```

```
1 - Network interfaces
```

- 2 Routing table
- 3 DNS
- 4 Network services

back(b) - back to main menu

Страница 39 из 46

>

Чтобы перейти в раздел «Network Interfaces», введите цифру 1. На экране появится меню:

Select Network Interface

1 - ixp1

back(b) - back to previous menu

>

Ввести цифру 1 - переход в раздел «Interface ixp1». На экране отобразится меню:

Interface ixp1 Interface ixp1 DHCP: on ip-address: 192.168.10.0 netmask: 255.255.0.0 mac-address: 00:1e:fa:00:00:1b VLAN: 2 0 - DHCP on/off 1 - set ip-address 2 - set netmask 3 - set mac-address 4 - set VLAN back(b) - back to previous menu quit(q) - to quit without saving changes

>

Следует отметить, что mAccess.MAK поддерживает два способа установки сетевых настроек:

- статический (все настройки вводятся вручную);
- динамический (использование DHCP-протокола получение сетевых настроек от DHCP-сервера).

Состояние поддержки DHCP отображается в верхней части меню в строке: DHCP: off

когда поддержка DHCP выключена, или

DHCP: on

Страница 40 из 46

когда поддержка DHCP включена.

При включенной поддержке DHCP от DHCP-сервера после подачи питания или после выполнения команды перезагрузки (reboot) на mAccess.MAK, будут получены значения параметров:

- IP-адрес;
- маска подсети (netmask);
- шлюз, используемый по умолчанию (default Gateway);
- адреса DNS-серверов;
- адрес NTP-сервера.

Временную зону следует задавать вручную из главного раздела.

Включение/выключение поддержки DHCP управляется вводом цифры «0». Если поддержка DHCP выключена, то ввод цифры «0» включает поддержку DHCP и наоборот, если поддержка DHCP включена, ввод «0» выключает поддержку DHCP. Текущее состояние DHCP будет отображаться в верхней части меню.

Если выбрана динамическая установка сетевых настроек (включена поддержка DHCP), то остальные сетевые параметры (IP-адрес, маска подсети, шлюз, используемый по умолчанию, адреса DNS-серверов) устанавливать не нужно.

Для установки статических сетевых настроек перейти в раздел «Interface ixp1». Выключить поддержку DHCP, если она была включена, путем ввода цифры «0». Проконтролировать в верхней части меню, что поддержка DHCP действительно выключена.

Ввести цифру 1 - определение IP-адреса mAccess.MAK:

```
> 1
Please enter ip-address:
```

Введите IP-адрес.

**Внимание!** Утилита «linconfig» не осуществляет проверку на корректность вводимых значений.

Ввести цифру 2 - определение маски подсети (параметр «netmask»):

```
> 2
Please enter netmask:
```

Введите маску подсети.

Внимание! Параметры «mac-address» и «VLAN» не модифицировать.

**Внимание!** По окончании определения значений параметров набрать команду «s» (save changes) для сохранения изменений. После сохранения изменений произойдет автоматический возврат в главное меню «linconfig».

Далее настроить параметры Default Gateway (маршрутизатор по умолчанию) и двух DNS-серверов.

**Примечание.** Если включена поддержка DHCP, то настройку Default Gateway и DNS-серверов выполнять не требуется.

Для настройки Default Gateway вернуться в раздел «Network Configuration». Ввести цифру 2 - переход в раздел «Network Routing Configuration». На экране появится меню:

```
Network Routing Configuration
Default gateway: 192.168.100.250
1 - Set default gateway
save(s) - save changes
back(b) - back to previous menu
quit(q) - quit
>
```

Ввести цифру 1, задать IP адрес Default Gateway (используемый по умолчанию шлюз):

```
> 1
Please enter ip-address:
```

\_\_\_\_\_

Набрать команду «s» (save changes) для сохранения изменений.

Вернуться в раздел «Network Configuration».

Настроить два DNS-сервера, для этого ввести цифру 3 - переход в раздел «DNS Configuration». На экране отобразится меню:

```
DNS Configuration
-----
Primary DNS Server:
Secondary DNS Server:
1 - set primary DNS server
2 - set secondary DNS server
save(s) - save changes
back(b) - back to previous menu
quit(q) - quit
>
```

В данном разделе поочередно ввести цифры 1 и 2 для задания IP-адреса Primary и Secondary DNS Server соответственно: > 1

Please enter ip-address:

По окончании ввода набрать команду «s» (save changes) для сохранения изменений.

Для включения поддержки протокола SSH в разделе «Network Configuration» ввести цифру 4 - переход в раздел «Network Services Configuration». На экране появится меню:

Network Services Configuration

1 - SSH server

Страница 42 из 46

```
save(s) - to save changes
back(b) - back to menu
quit(q) - quit
>
```

Ввести цифру 1 - включение поддержки протокола SSH:

\*1 - SSH server

Строка помечается знаком «\*».

Набрать команду «s» (to save changes) для сохранения изменений.

**Примечание.** Отключение поддержки протокола SSH выполняется повторным вводом цифры 1.

В разделе «Startup Configuration» (цифра 3 из главного меню), представленном ниже, можно посредством команды «v» (to view startup file) просмотреть startup file. Выход из режима просмотра - клавиша «Enter».

-----

Startup Configuration -----view(v) - to view startup file edit(e) - to edit startup file save(s) - to save changes back(b) - back to menu (without saving) quit(q) - to quit without saving changes >

**Внимание!** С целью предотвращения неработоспособности устройства, запрещается в разделе «Startup Configuration» использовать команду **edit** (редактирование startup-файла).

После завершения настройки вернуться в главное меню «linconfig».

Настроить параметры даты и времени. Ввести цифру 1 - переход в раздел «Date/Time Configuration». На экране отобразится меню:

Date/Time Configuration
Date/Time Configuration
Current timezone: Moscow
Current date: 15:53:20 03/26/07
1 - set timezone
2 - date/time setup
3 - NTP settings
save(s) - to save changes
back(b) - back to main menu(without saving)
quit(q) - to quit without saving changes
>

Ввести цифру 1 (set timezone), установить используемый часовой пояс в разделе «Select timezone».

Страница 43 из 46

Ввести цифру 2 (date/time setup), установить точную дату в разделе «Setup date/time»:

```
Setup date/time
format: [MMDDhhmm[[CC]YY][.ss]]
example: 052413452006.12 is 13:45:12 05/24/06
back(b) - back to menu(without saving)
>
```

**Примечание.** Если включена поддержка DHCP, то определение IP-адреса NTPсеревера выполнять не нужно.

В разделе «Date/Time Configuration» ввести цифру 3 (NTP settings) - переход в раздел «NTP Settings»:

```
NTP settings
NTP server: 192.168.100.143
1 - change NTP server
back(b) - back to menu(without saving)
save(s) - to save changes
>
```

Ввести цифру 1 (change NTP server), ввести IP-адрес используемого NTPсервера.

> 1 NTP Server IP-address:

Набрать команду «s» (to save changes) для сохранения изменений.

Вернуться в главное меню утилиты «linconfig».

Ввести цифру 4 (system) - переход в раздел «System Configuration». На экране появится меню:

Определить пароли доступа для пользователей **root, support, ftp, admin.** Ввести цифру 1 - переход в раздел «Manage Passwords». На экране отобразится меню:

```
Manage Passwords
------
1 - change password for user root
2 - change password for user support
3 - change password for user ftp
4 - change password for user admin
save(s) - to save changes
back(b) - back to main menu
quit(q) - to quit
```

>

В данном разделе путем ввода цифр 1, 2, 3, 4 можно задать пароли для пользователей «root», «support», «ftp» и «admin» соответственно.

Ввести команду «s» (to save changes) для сохранения изменений.

Выйти из утилиты «linconfig» - ввести команду «q» (quit, завершение работы с утилитой).

Перезагрузить операционную систему для вступления изменений в силу - набрать команду «**reboot**», и нажать клавишу «Enter».

#### 7.3 Настройка встроенной платы ITC

Плата Consul содержит в своем составе встроенную плату ITC, предназначенную для полнофункционального управления RTP-каналами. Встроенная плата ITC имеет набор параметров, значения которых следует определить на этапе пуска оборудования.

Все сведения приведенные в данном подразделе справедливы и для внешних плат ITC (если они присутствуют в вашей поставке), отличие будет только в значениях настраиваемых параметров и в номере слота кассеты, в которую установлена плата ITC.

Встроенная плата ITC является самостоятельным сетевым устройством (это относится и к внешним ITC), которое имеет собственный IP-адрес.

**Внимание!** Платы Consul и, входящая в ее состав (встроенная) плата ITC должны иметь разные IP-адреса.

Настройка платы ITC выполняется с помощью утилиты CLI. Описание работы с утилитой CLI приводится в эксплуатационной документации. Далее приведена последовательность действий по первичной настройке встроенной платы ITC.

Утилита CLI имеет иерархическую систему команд (меню). Каждый узел иерархии имеет свой набор команд. Посмотреть список команд текущего узла иерархии можно, нажав клавишу <ТАВ> (табуляция).

Последовательность действий по первичной настройке встроенной платы ITC:

Страница 45 из 46

- вызвать утилиту CLI;
- в утилите CLI создать плату ITC;
- в утилите CLI настроить плату ITC.

Вызов утилиты CLI выглядит следующим образом (курсивом выделены символы, которые набирать не надо — это вывод операционной системы, пользователь вводит только символы, выделенные полужирным шрифтом):

приглашение OC>**cli** 

В ответ утилита CLI выведет собственное приглашение на ввод команд, обычно это имя системы:

MAK>

**Создание платы ITC**. В утилите CLI набрать команду — **controller**; на экране появится приглашение controller>, далее набрать строку **itc slot 19** (19 — это номер слота кассеты, для встроенной платы ITC постоянно назначен 19-й слот). Набрать команду **commit** для подтверждения выполнения команды.

Настройка платы ITC. Настроить IP-адрес и маску подсети платы ITC, выполнив команду утилиты CLI — ip, затем выполнить команду commit для подтверждения команды ip. Настроить IP-адрес сетевого шлюза, используемого платой ITC по умолчанию, командой — default-gw, далее выполнить команду commit.

Формат команды ір:

ip <IP-адрес>/<маска подсети>

Формат команды **default-gw:** 

default-gw <IP-адрес>

Примеры ввода команд **ip, default-gw** (значения вводимых параметров в примере не соответствуют реальным):

controller>**ip** 192.168.1.200/24

controller>commit

controller>default\_gw 192.168.1.1

controller>commit

Внимание! Параметры ip и default-gw должны быть согласованы и находиться в одной подсети, в противном случае плата ITC не создастся, и будет выдана ошибка.